# PSB-CFU01

# 取扱説明書

PSB-CFU01(CFカードユニット)は(株)デジタル製ビルトインコンピュー タPS-2000Bシリーズ(以下PS-Bと称します)用のCFカードユニットで す。

対応機種: PS-2000Bシリーズ

下記のほか、本書に記載の商品名は、各社の商標・登録商標です。

Pro-face :(株)デジタル

MS-DOS, Windows:米国Microsoft社

#### 安全に関する使用上の注意

### 🚺 警告

- ・PS-Bへの取り付け時は感電の危険性がありますので、PS-Bに電源が供給 されていないことを必ず確認して取り付けてください。
- ・PSB-CFU01は改造しないでください。火災、感電の恐れがあります。
- ・PSB-CFU01を取り付ける際には、本書の「3.PSB-CFU01の着脱」をよく読んで、正しく取り付けてください。

#### 故障しないために

- ・PSB-CFU01は精密機器ですので、衝撃を与えないでください。
- PSB-CFU01 は電源仕様が5VのCFカード専用ユニットです。電源仕様が5V
   以外のCFカードは使用しないでください。
- ・PSB-CFU01に水や液状のものや金属が付着しないようにしてください。故障や感電の原因になります。
- ・直射日光に当たる場所や高温の場所、ほこりの多い場所、振動の加わる 場所での保管および使用は避けてください。
- ・薬品が気化し、発散している空気や薬品が付着する場所での保管および 使用は避けてください。

- ・修理や改造を行わないでください。
- ・腐食性ガスの発生する環境では使用しないでください。
- ・ファイル破損を防ぐため、必ず正しい手順でOS を終了してからコン ピュータの電源を切るようにしてください。

梱包内容

梱包箱には、以下のものが入っています。ご使用前に必ず確認してください。

PSB-CFU01本体

取り付けネジ 2本

取扱説明書 1枚(本書)

PSB-CFU01 取扱説明書

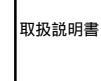

品質や梱包などには出荷時に際し、万全を期しておりますが、万一破損 や部品不足、その他お気付きの点がありましたら、直ちに販売店までご 連絡くださいますようお願いいたします。

## ハードウエア仕様

性能仕様

| 定格電圧          | 5V(PS-Bから供給)                               |
|---------------|--------------------------------------------|
| 対応カード         | CFAの規格に準拠しているType1 CFカード<br>(5V電源仕様のみサポート) |
| CFカードインターフェイス | True-IDEモード                                |
| 質量            | 約150g(CFカードは含まない)                          |

環境仕様

| 使用周囲温度 | 0 ~ 50                                            |
|--------|---------------------------------------------------|
| 保存周囲温度 | -10 ~ +60                                         |
| 周囲湿度   | 10~85%RH<br>(結露しないこと)<br>湿球温度29 以下                |
| じんあい   | 0.1mg/m <sup>3</sup> 以下<br>(導電性じんあいがないこと)         |
| 腐食性ガス  | 腐食性ガスがないこと                                        |
| 耐振動性   | 動作時 19.6m/s <sup>2</sup> (10~25Hz)<br>x,y,z方向各30分 |

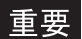

重要・環境仕様はPS-Bに組み込んだ場合の仕様です。

#### 2 CF カードユニットの設定

PSB-CFU01では、出荷時に「マスタ/スレーブ切替スイッチ」を「スレーブ 設定」にしています。PSB-CFU01をマスタドライブとしてご使用の場合は、 下図を参照し、「マスタ/スレーブ切替スイッチ」を切り替えてください。

重要・必ず PS-Bの電源を切ってから切替を行ってください。

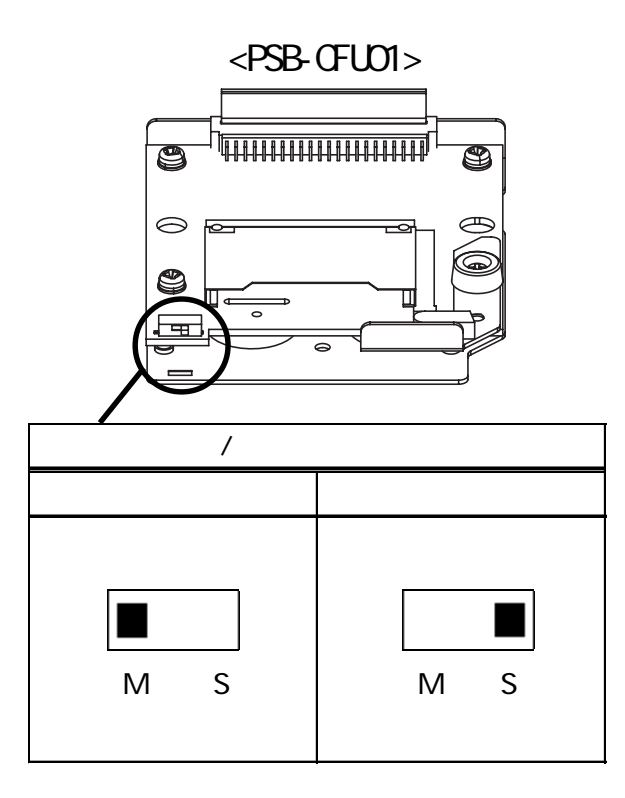

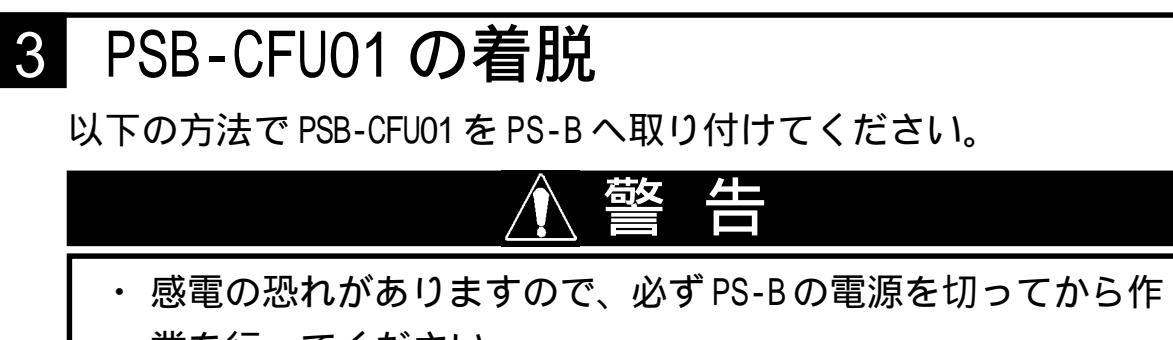

業を行ってください。

重要・PSB-CFU01は精密機器ですので、衝撃を与えないでください。

PS-B本体カバー

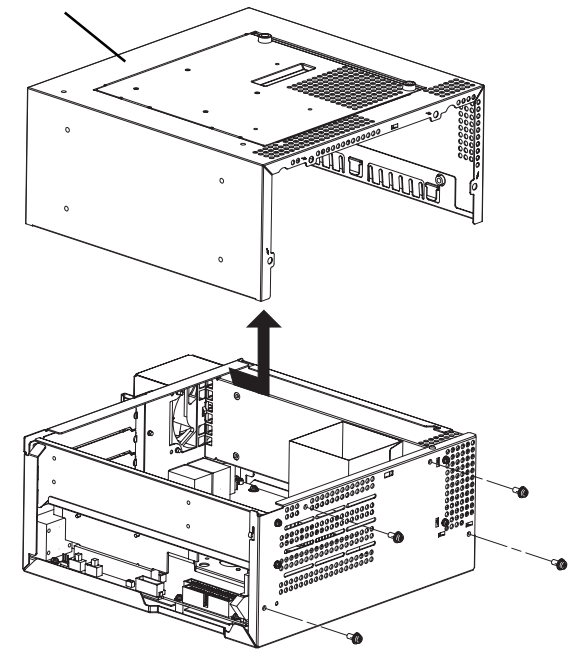

PS-Bを水平に置き本体カバー のネジ(4ヵ所)を外します。

PS-B本体カバーは矢印の方 向に従い、横にスライドさ せてから上向きに引き上げ て取り外します。 (手順 へ進む)

以下の方法で PS-B 本体メンテナンスカバーを外し、 PSB-CFU01 を PS-B へ取り付けることもできます。

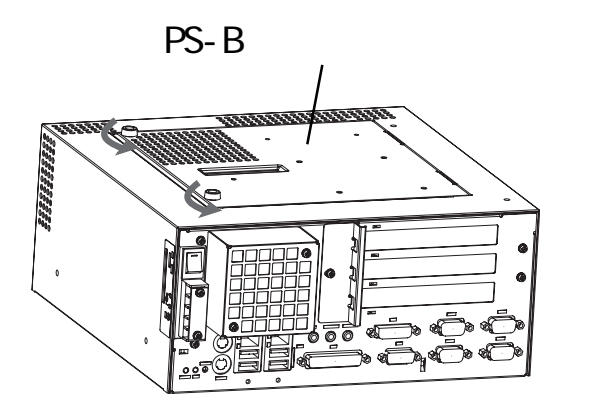

メンテナンスカバーのネジ (2カ所)をゆるめます。

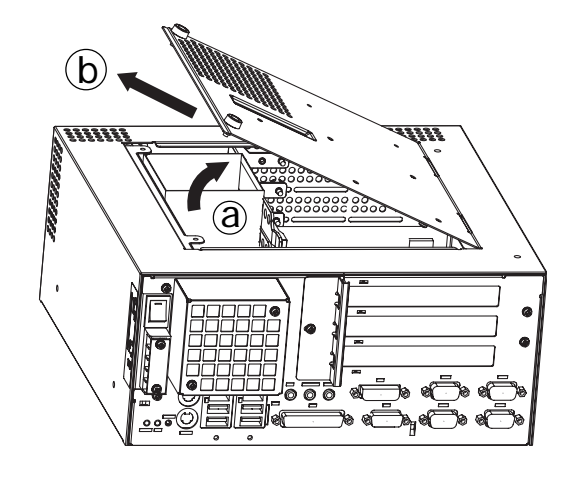

メンテナンスカバーは矢印 の方向に従い上向きに少し引 き上げた状態で、矢印(b)の方 向に引き抜いて取り外します。 (手順 へ進む)

PSB-CFU01 のケーブルを左図 のように IDE I/F 2 に完全に 接続されるように差し込みま す。同様に、IDE I/F 1 へも PSB-CFU01 の取り付けができ ます。CF カードの抜き差しに ついては、<u>参照</u>4 CF カード について

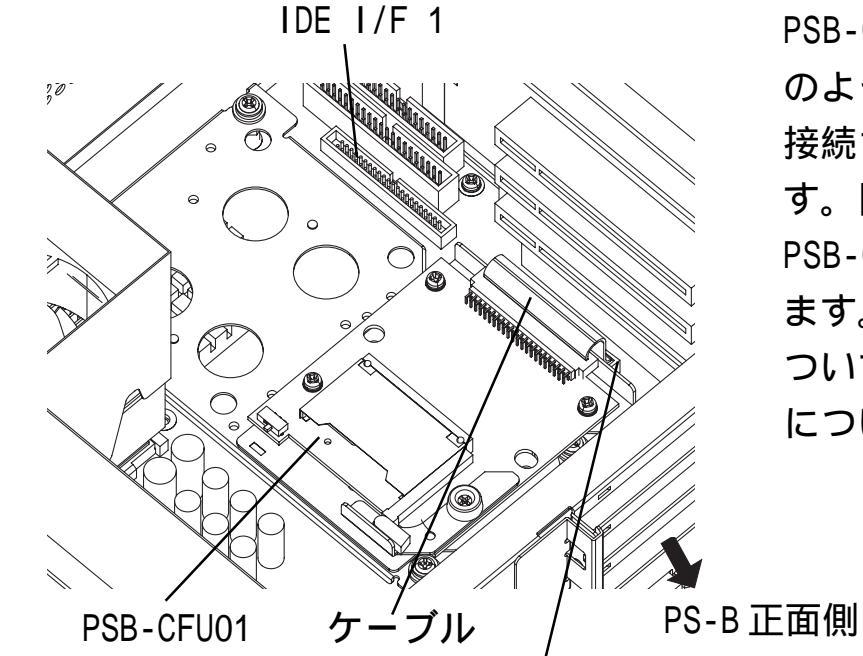

IDE I/F 2

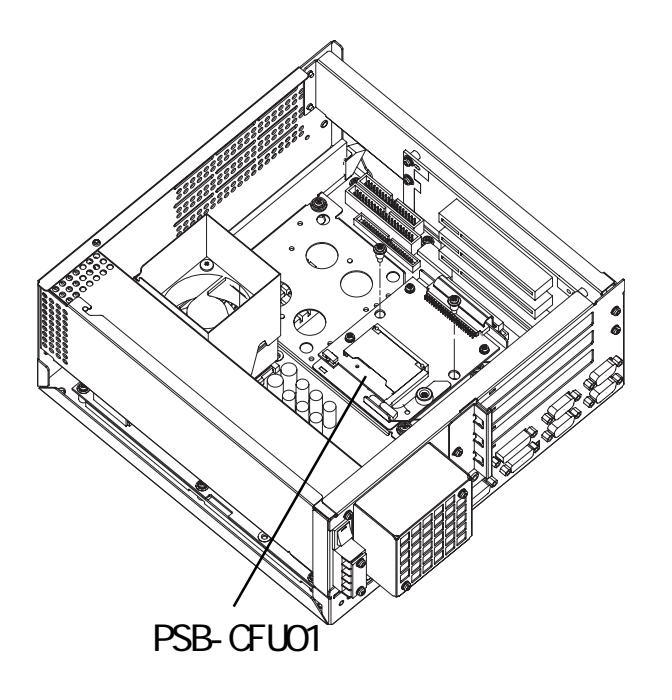

PSB-CFU01 を左図のように配 置した上で、ネジ(2カ所) で固定します。締め付けトル クは、0.5 ~ 0.6N・mです。 PS-B本体カバーを元に戻して ネジ(4カ所)を止めます。 締め付けトルクは、0.6 ~ 0.8N・mです。PS-Bメンテナ ンスカバーを外して作業した 場合、メンテナンスカバーを 元に戻しネジ(2カ所)を止 めます。締め付けトルクは、 0.5 ~ 0.6N・mです。

-5-

#### 4 CF カードについて

### ▲注 意

CF カードについて

- ・(株)デジタル製のCFカード(GP077-CF20/GP077-CF30)の使用をお すすめします。他メーカーのCFカードを使用した場合、CFカー ドユニットの仕様が満足されない可能性があります。
- ・必ず 5V 仕様の CF カードを使用してください。
- ・データが破損したり機器の故障の原因になりますので、以下のような取り扱いはしないでください。
- ・無理に曲げる
- ・落としたり強い衝撃を与える
- ・水に濡らす
- ・CF カードとユニットとの接続部を直接手で触れる
- ・分解や改造を行う

CF カードのご使用に関して

- ・CFカードを取り付ける際は、CFカードの裏表とCFカードのコネク タ位置を確認してください。取り付け向きを間違えると、データの 破損、CFカード、CFカードユニットの破損の恐れがあります。
- PSB-CFU01 では CF カードはハードディスクと見なされて動作するため、通電中の CF カードの抜き差しは行わないでください。データ破損や OS が停止する恐れがあります。必ず正しい手順で OS を終了し、電源を切った状態で行ってください。
- CFカードにアクセス中に PS-Bの電源を切る、または PS-Bのリセットをするとデータが破損する恐れがあります。必ず正しい手順で OS を終了し、電源を切ってください。

CF カードの書き換え回数の制限について CF カードにはデータの書き換え回数に制限があります。必ず他の記録 媒体にバックアップをとってください。((株)デジタル製 CF カードの 場合、500K バイトの DOS 形式のデータの書き換えで、約10万回)

CF カードの抜き差しに関する注意事項

- ・CF カードには表と裏があります。正しい向きを CF カードのマニュアルで 確認してください。
- PSB-CFU01 が IDE I/F 1 に取り付けられている場合、CF カードの抜き差し は PS-B 内で行わず、PS-B から PSB-CFU01 を取り出した状態で行ってくだ さい。
- CF カードを差し込む場合

PS-Bの電源を切り PS-B本体カバーまたはメンテナンスカバーを外します。 本体カバー、メンテナンスカバーの取り外しについて、<u>参照</u>3.PSB-CFU01の着脱 CF カードストッパ固定ネジを緩め、CF カードストッパを下図の矢印の方向に回して解除します。

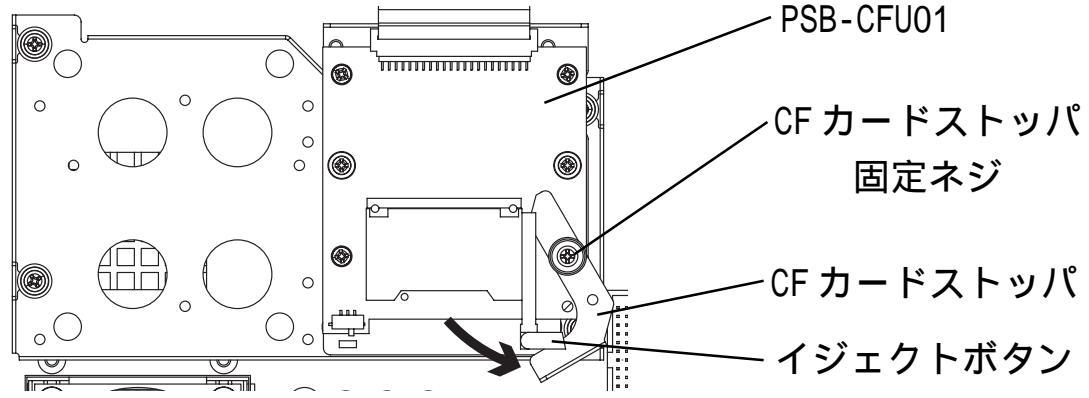

CFカードのコネクタと反対の端を指でつまみ、CFカードスロットに挿入、 完全に接続されるように差し込みます。入りにくい時には、無理に差し込 まないでください。もう一度CFカードの向きや方向を確かめてください。 CFカードを差し込むとイジェクトボタンが突き出ます。突き出た部分を右 に折りたたみます。

CF カードストッパを元に戻しCF カードストッパ固定ネジを止めます。 締め付けトルクは、0.5 ~ 0.6N・m です。

PS-B本体カバーを元に戻してネジ(4カ所)を止めます。またはメンテナン スカバーを元に戻してネジ(2カ所)を止めます。

CF カードを取り外す場合

PS-Bの電源を切り PS-B本体カバーまたはメンテナンスカバーを外します。 本体カバー、メンテナンスカバーの取り外しについて、<u>参照</u>3.PSB-CFU01の着脱

CF カードストッパ固定ネジを緩め、CF カードストッパを下図の矢印の方向に回して解除します。

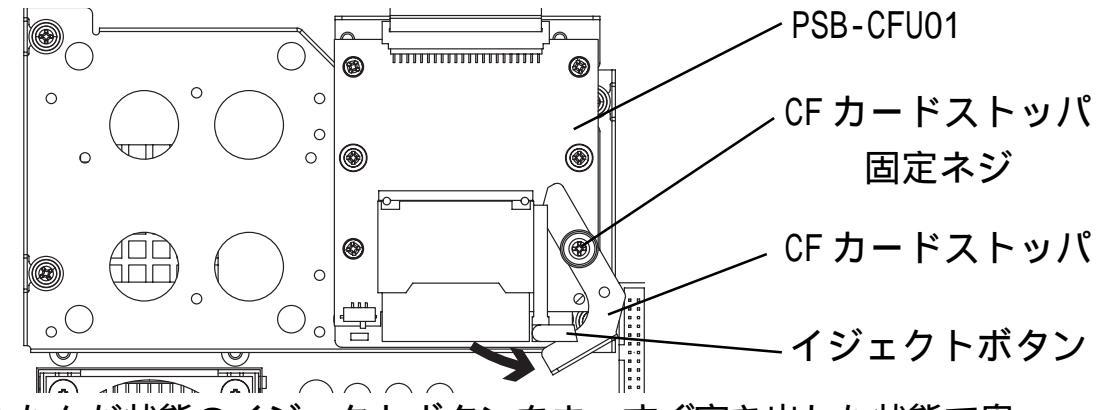

折りたたんだ状態のイジェクトボタンをまっすぐ突き出した状態で奥へ 押し込みます。

出てきた CF カードを指でつまみ、ゆっくり引き抜きます。 イジェクトボタンの突き出た部分を右に折りたたみ元に戻します。 CF カードストッパを元に戻し CF カードストッパ固定ネジを止めます。 締め付けトルクは、0.5 ~ 0.6N・m です。 PS-B本体カバーを元に戻してネジ(4 カ所)を止めます。またはメンテナン スカバーを元に戻してネジ(2 カ所)を止めます。

#### 5 ハードウェアセットアップ

PSB-CFU01 を PS-B に取り付けます。<u>参照</u>3 PSB-CFU01 の着脱 (すでに取り付け完了の場合、手順 は必要ありません。) PS-B にキーボードを接続します。 PS-B の電源を ON します。

重要・通常は、出荷時設定(初期設定)で使用してください。

・システム情報の画面メニューはバージョンアップにより変更にな る場合があります。

・以下の説明画面は、出荷時設定(初期設定)画面です。
 初期画面が表示されたら、[DEL]キーを押し続けます。
 セットアップユーティリティが起動します。メニューより
 [Standard CMOS Features]画面にて[IDE Primary Master]、
 [IDE Primary Slave]からマスタ/スレーブ切替スイッチの設定に
 合わせて選択してください。以下の画面が表示されます。
 ([IDE Primary Master]を選択した場合)

| Phoenix- AwardE<br>IDE P                                      | BIOS CMO<br>rimary M  | S Setup<br>Master   | o Utility                                                |
|---------------------------------------------------------------|-----------------------|---------------------|----------------------------------------------------------|
| IDE HDD Auto-Detection                                        | [Press                | Enter]              | ltem Help                                                |
| IDE Primary Master<br>Access Mode                             | [Auto]<br>[Auto]      |                     | Menu Level > >                                           |
| Capacity                                                      | 0                     | MB                  | lo auto-detect the<br>HDD's size, headon<br>this channel |
| Cylinder<br>Head<br>Precomp                                   | 0<br>0<br>0           |                     |                                                          |
| Landing Zone<br>Sector                                        | 0                     |                     |                                                          |
| :Move Enter:Select +/-/PU/<br>F5:Previous Values F6:Fail-Safe | /PD:Value<br>Defaults | F10:Save<br>F7:Opti | ESC:Exit F1:General Help<br>mized Defaults               |

IDE Primary Master/IDE Primary Slaveで[Auto]が選択されて いるか確認してください。さらに各 Access Modeで[Auto]が選 択されているか確認してください。[Auto]が選択されていない 場合は、[Auto]を選択してください。[Auto]が選択されると起 動時にディスクのパラメータを読み取って自動的に設定されま す。出荷時の設定は[Auto]です。通常、出荷時の設定でご使用 ください。

[ESC]キーを押して[Save & Exit Setup]を選択し、保存終了し てください。OS が起動します。

| お断り<br>本製品を使用したことによるお客様の損害お<br>益、または第三者からのいかなる請求につき<br>当社はその責任を負いかねますのであらかじ<br>ださい。 | 株:<br>まび免失利<br>テ 5<br>ましても、<br>た 7<br>大 7<br>た 7<br>た 7<br>た 7<br>た 7<br>た 7<br>た 7<br>た 7<br>た | 朱式会社 デジタル<br><sup>〒</sup> 559-0031<br>└阪市住之江区南港東 8-2-52<br>EL: (06) 6613-1101(代)<br>AX: (06) 6613-5888<br>RL: http://www.proface.co.jp/ |       |
|-------------------------------------------------------------------------------------|-------------------------------------------------------------------------------------------------|----------------------------------------------------------------------------------------------------|-------|
| 057692A .PSB-CFU01-MM01 2                                                           | 2002.10.* JM/                                                                                   | JM/A © 2002 Digital Electronics Corpora                                                                                                 | ation |